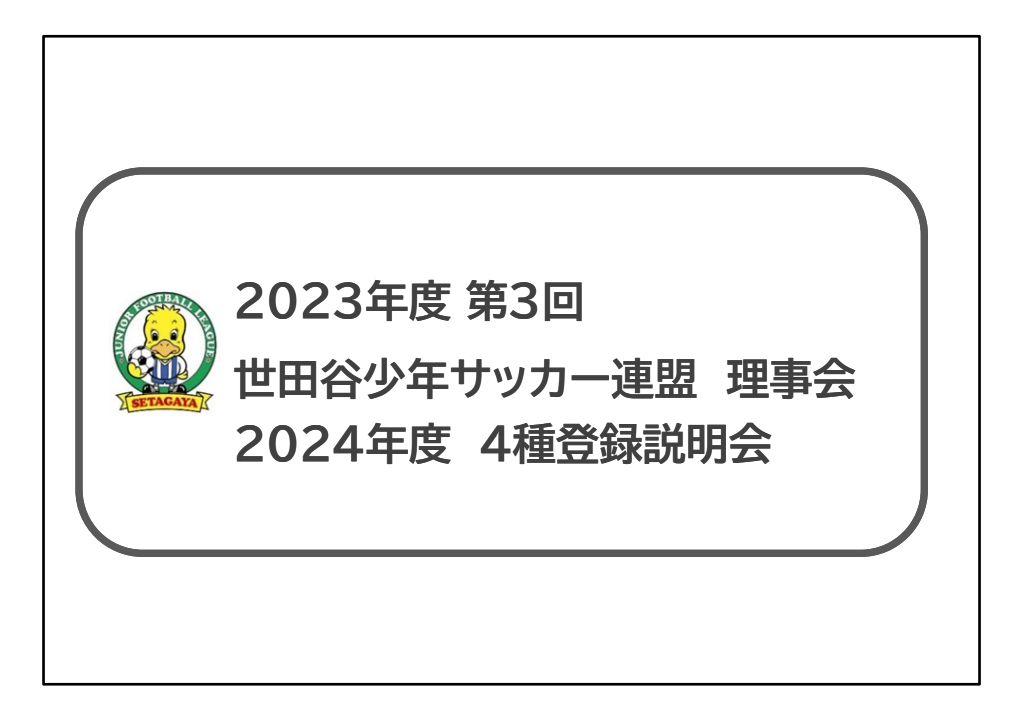

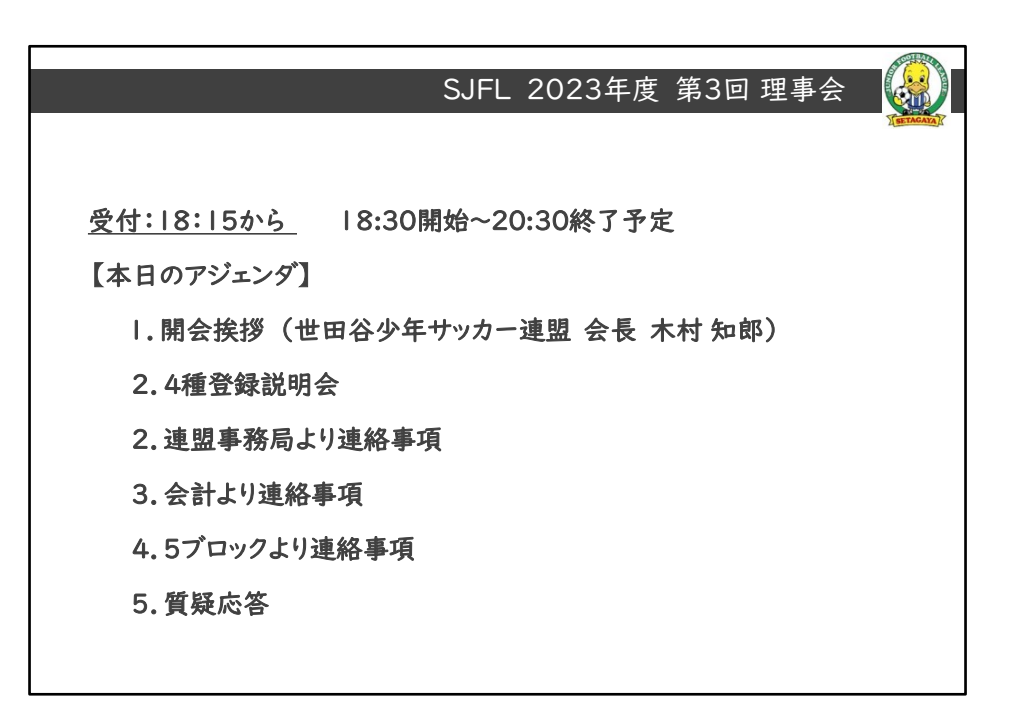

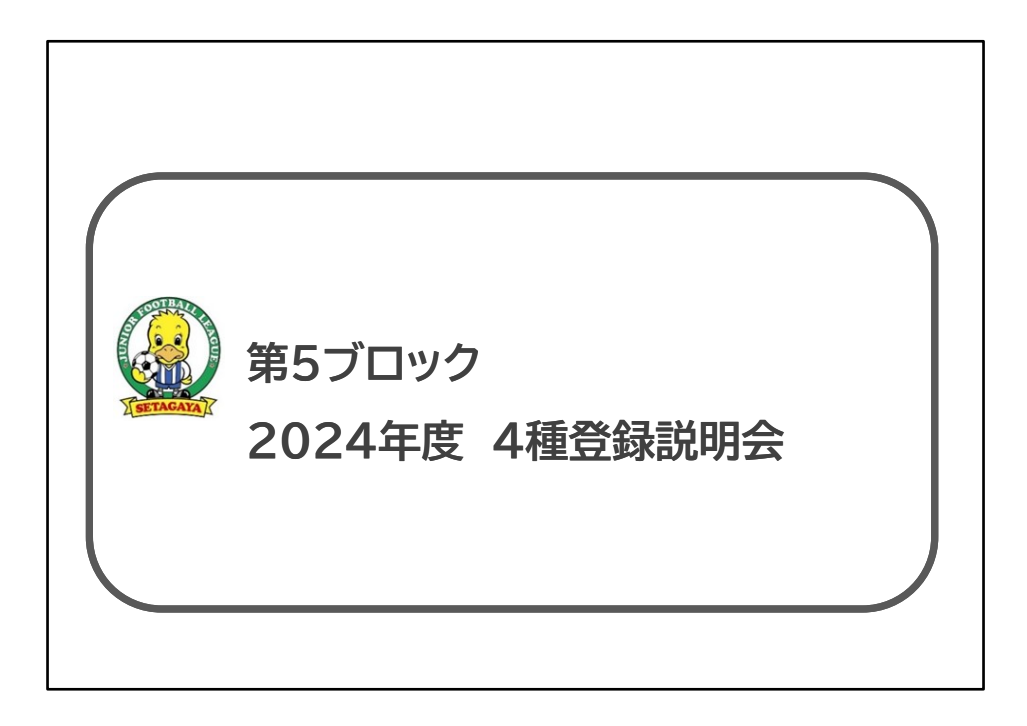

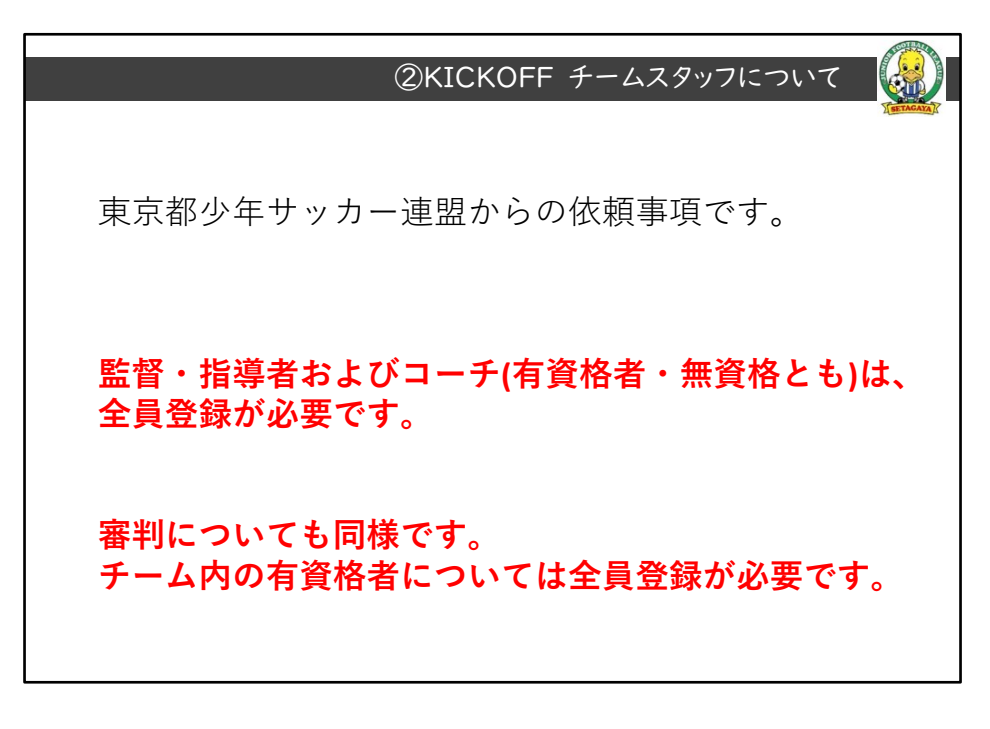

初めに、東京都少年サッカー連盟からの依頼事項をお伝えします。 従来通りの事項となります。 チーム情報の登録対象についてです。 (資料読み上げ)

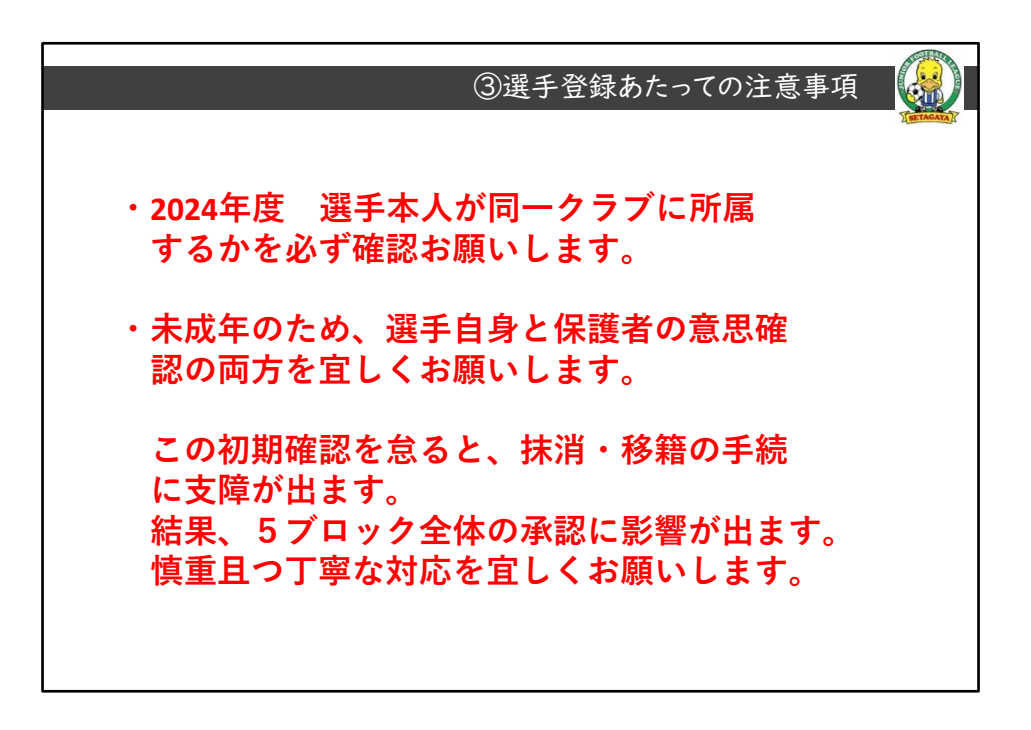

3頁目:資料通り読み上げ 次に、選手情報の登録についてです。

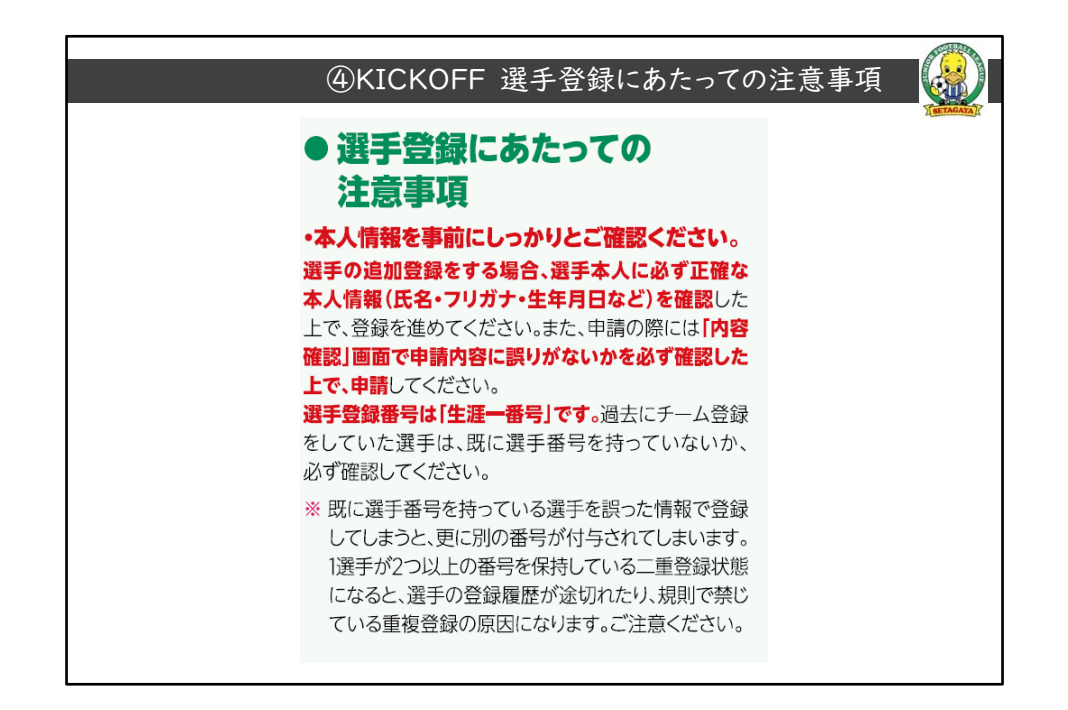

4頁目:資料通り読み上げ

⑤2024年度の申請について① ・新年度2024年度で、登録責任者・登録責任者代理が変わる場 合 2023年度の申請期間内で、変更が必要です 都サッカー協会からも通達がきています 変更しないと、新登録担当者は2024年度の作業が出来ません。 未登録の方は、本日の説明会が終わりましたら大至急申請作業を お願いします。 5Bからの要請としては、2/26(月)を申請期限とします 宜しくお願いします

5頁目:資料通り読み上げ

申請前の準備、注意事項です

新年度から登録責任者・副責任者になる方は、2/26までに前任からの変更申 請をお願いします

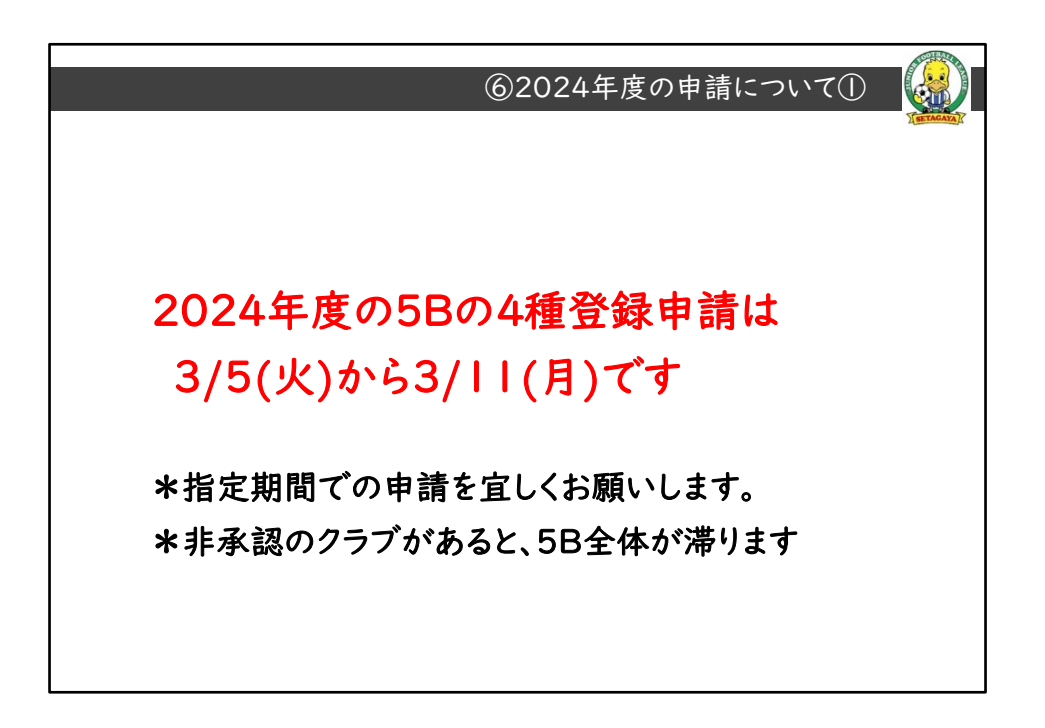

6頁目:資料通り読み上げ 5Bの申請期間をご案内します 期間は、3/5(火)~3/11(月)です。 早めに申請開始し、不備があっても修正申告する予備日を含めてのご対応を 宜しくお願いします

| ⑦2024年度の申請について②                            |
|--------------------------------------------|
| ・本日の説明会が終わりましたら、実際にKICKOFFにて登録作業を始めて構いません。 |
| 各入力作業は進められるので、申請できる準備をしておいて下さい。            |
| 初めて操作する方や操作に不安がある方は、早めに開始して下さい。            |
| 以上は、下書きにあたる操作になります。                        |
| ・選手情報登録まで進みましたら、                           |
| 画面右下「途中保存」を押してから「次へ」に進んで下さい。               |
| 画面が変わります。                                  |
| 次の画面では、画面左下の <u>「申請開始画面へ」</u> を押して下さい。     |
| これで正しい下書き状態になります。                          |
| 同じ画面右下の                                    |
| 「申請」というボタンだけは、申請期間前に押下しないで下さい。             |

7頁目:資料通り読み上げ

|                                                                                                    | Z                                                                                                    |
|----------------------------------------------------------------------------------------------------|----------------------------------------------------------------------------------------------------|
| 31 選手情報の入力内容確認                                                                                                    | 2 全情報の入力内容確認                                                                                                    |
|                                                                                                    | [次へ]をクリックすると <b>今までに入力した全て</b>                                                                                                    |
|                                                                                                    | 内容の確認画面へ移動します。                                                                                                    |
| 「山突破辺」を man term                                                                                                    | 内容を確認し、[甲請]をクリックしてくたさい。                                                                                                    |
|                                                                                                    | るた中語しない場合は「中語開始画面へ」をソウ3<br>してください。                                                                                                    |
| クリックすると                                                                                                    | *注意*                                                                                                    |
|                                                                                                    | 都道府県サッカー協会の承認が完了すると申請内容の係                                                                                                    |
| 選手情報の人力 📰 🔤                                                                                                    | はできません。必ず申請内容に間違いがないか十分ご研<br>のトロ時に エイギャン                                                                                                    |
|                                                                                                    | の主、中間のてくたさい。                                                                                                    |
|                                                                                                    |                                                                                                    |
| へ移動します。                                                                                                    | 1444-3 () *- ARGENTO () ##80000 () #CONSORLADA                                                                                                    |
|                                                                                                    | 1 (F=x_0 (10) (20) (10) (10) (10) (10) (10) (10) (10) (1                                                                                                    |
| 内谷で確認し、                                                                                                    |                                                                                                    |
| 「途中保存」を押し                                                                                                    | tolar and a stranger a                                                                                                    |
| Long   here 1   Gold   Gold |                                                                                                    |
| てから[次へ]を いい いい いい かい いい かい                                                                                                    | TOTAL         TOTAL         DA TER         DOI:10.00         ATT         ATT |
|                                                                                                    | 1033032 10404 (211 +/3) 200 +/5400 (2000) - 300 (27 27                                                                                                    |
|                                                                                                    |                                                                                                    |

ご説明した内容のイメージです KICKOFFシステム利用手引き23頁の抜粋です。

後ほど、改めて触れます。

選手情報の入力画面まで進みますと

1. 緑枠→「途中保存」ボタン①→「次へ」ボタン②の順に進んで下さい
 3. 画面が変わりましたら、左下の「申請開始画面へ」ボタン③を押して下さい

これで、下書き保存されます。

繰り返しますが、期日前に 「申請」ボタンだけは押さないで下さい

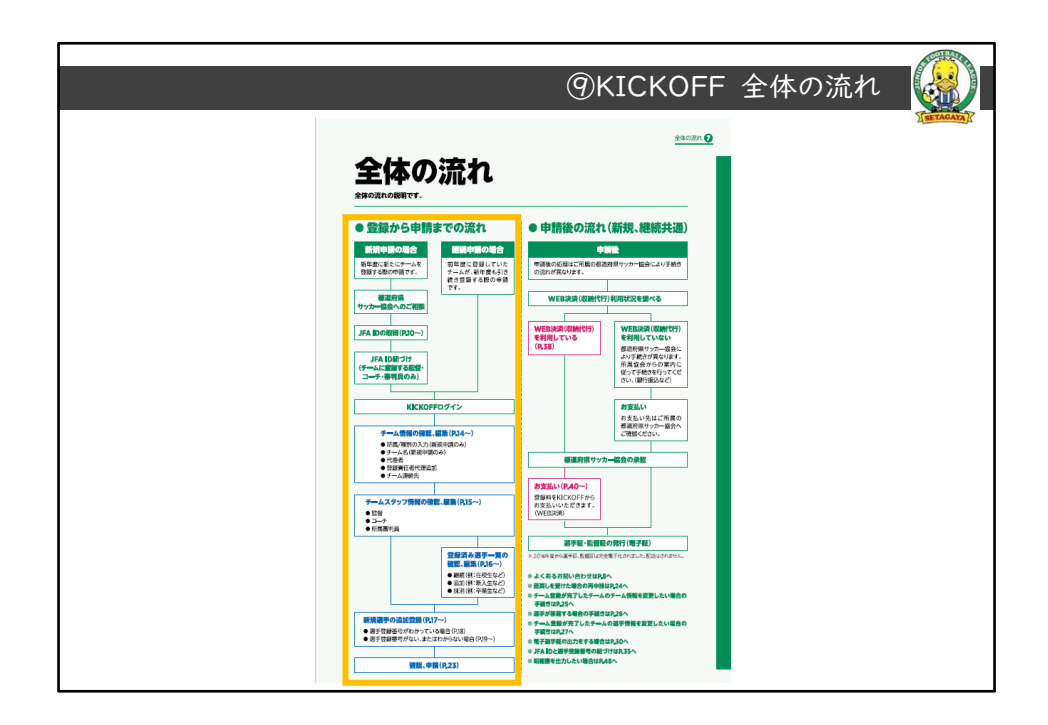

左半分のオレンジ枠が、継続登録のフローです。手引き7頁です。 2024年度も継続登録のクラブのみですので、、KICKOFFログインのあたり は割愛します。

チーム情報→チームスタッフ→選手の順番で登録をしていきます。

右半分は、申請後の支払いの流れになりますが、過去の古い手順ですので無 視して下さい。

支払いについては、後ほど補足説明します。

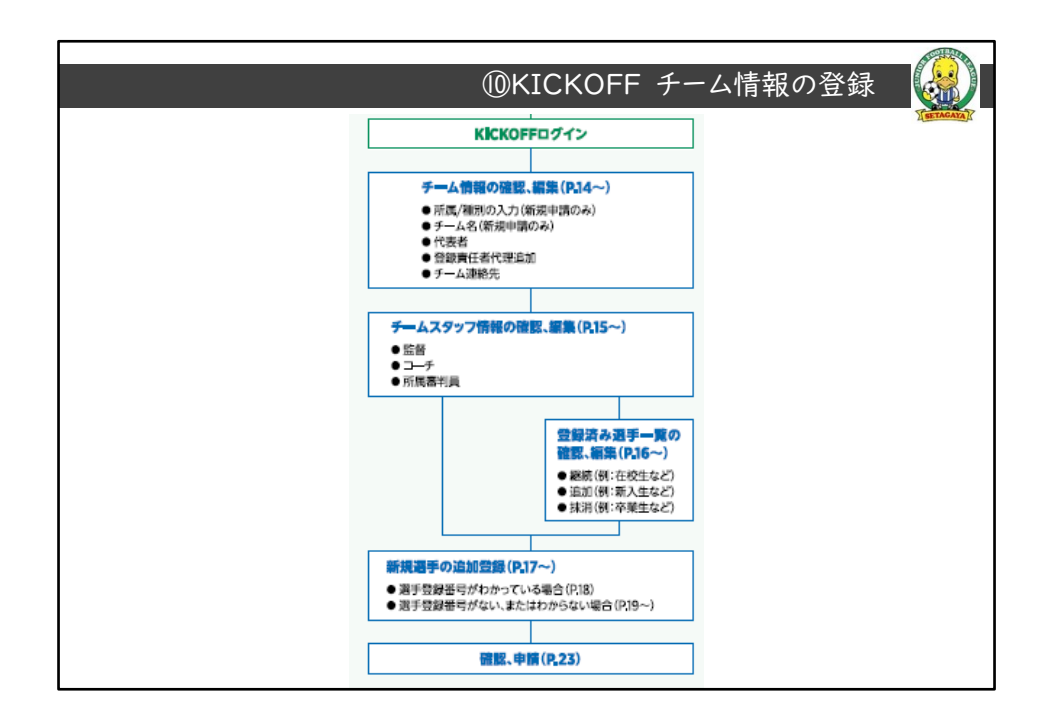

KICKOFFログイン後の抜粋です。 チーム情報の登録~確認~申請の流れです。 継続登録の説明に限定して、説明していきます。 ・チーム情報(P14) チームスタッフ情報(P15) 選手の登録 継続・追加・抹消の順に行います。(P16~)

選手登録番号の無い新規選手の追加登録のこちらです。(P17~) 処理した選手情報の入力内容確認も行えます(P23)

|                                                                                                    |                                                                                                    |                                                                        |                                                                                                    |                                                                                                    |                                                                                                    |                                                                                                    | Ister                                                                                                    |
|----------------------------------------------------------------------------------------------------|----------------------------------------------------------------------------------------------------|------------------------------------------------------------------------|----------------------------------------------------------------------------------------------------|----------------------------------------------------------------------------------------------------|----------------------------------------------------------------------------------------------------|----------------------------------------------------------------------------------------------------|----------------------------------------------------------------------------------------------------|
| <b>m</b>                                                                                                    | 工_/ 如火                                                                                                    | 法终身中营                                                                  | の問知                                                                                                    | βŻ                                                                                                    | 所                                                                                                    | 属・種別の入力                                                                                                    |                                                                                                    |
|                                                                                                    | ノーム和小                                                                                                    | 沉豆或中語                                                                  |                                                                                                    | [ <del>7</del>                                                                                                    | ーム情報                                                                                                    | を登録する]をクリ                                                                                                    | ックすると、 <b>所</b>                                                                                                    |
| [ <del>1</del> -1                                                                                                    | の継続登録す                                                                                                    | =詰 をクリッ                                                                | クオスと 継絡                                                                                                    | 種別                                                                                                    | 別の入力画<br>画信部を 3                                                                                                    | 画へ移動します。<br>カレ、「次へ」をクリ                                                                                                    | <b>ック</b> してください                                                                                                    |
|                                                                                                    |                                                                                                    | 「前」をノリソ                                                                | ノリるこ、神聖和                                                                                                    | NG 9513                                                                                                    | 具有報で入                                                                                                    | いし、「次へ」をソリ                                                                                                    | 990 (C/28)                                                                                                    |
| 豆球中請                                                                                                    | 画面へ移動し                                                                                                    | まり。                                                                    | 1000200                                                                                                    | *#                                                                                                    | 統甲請時の<br>E協会 (都道                                                                                                    | )注息点*<br>(府県)は変更できませ                                                                                                    | ん。別の都道府                                                                                                    |
| [チーム情                                                                                                    | 青報を登録する                                                                                                    | 5]をクリックし                                                               | ってください。                                                                                                    | ·71 a<br>登翁                                                                                                    | 素望の場合                                                                                                    | はチーム新規登録申請                                                                                                    | になります。                                                                                                    |
|                                                                                                    |                                                                                                    |                                                                        |                                                                                                    |                                                                                                    |                                                                                                    |                                                                                                    | feer Bernerte Average                                                                                                    |
|                                                                                                    |                                                                                                    |                                                                        |                                                                                                    |                                                                                                    |                                                                                                    |                                                                                                    | and watering water                                                                                                    |
| JFA NICKOFF                                                                                                    | Le remains                                                                                                    |                                                                        | 8~A7 #44882#8 \$0979>                                                                                                    | JF                                                                                                    | A 10007 -                                                                                                    | - ム継続登録申請                                                                                                    |                                                                                                    |
| JFA HEADER                                                                                                    | チーム新規登録中語                                                                                                    |                                                                        | 8-67 <b>8</b> 4468288 809735                                                                                                    | 110-11                                                                                                    |                                                                                                    |                                                                                                    | () #******                                                                                                    |
| JFA HENOFF                                                                                                    | チーム新規登録申請<br>③ <sup>テーム新規</sup> 登録申請                                                                                                    | @#79860.07                                                             | 3.41                                                                                                    | 1974<br>1974                                                                                                    |                                                                                                    |                                                                                                    | 0 - 100 - 10 |
| 17-1-1-2<br>19-1-1-2                                                                                                    | チーム新規登録申請           ③ アーム新規登録申請           ③ たん新設置的する           はGett. チーム開始支払してください           い                                                                                                    | <ul> <li>(2) 新78860入方</li> <li>チームング活業する基本項目を入力してく<br/>ささい、</li> </ul> | *********************************                                                                                                    |                                                                                                    |                                                                                                    |                                                                                                    | () #*COMPARIENT     *-3.25×2045 + 5.048688     () **                                                                                                    |
| JFA ■0007<br>17-14-5<br>19-⊥(1055-)<br>5-100003                                                                                                    | <b>チーム新規登録申請</b><br>① <sup>ターム新聞</sup> たたしてくどき<br>い                                                                                                    | <ul> <li>(2) 単子目的のし方</li> <li>ボームに形象する単子目的たえ方してく</li> </ul>            |                                                                                                    |                                                                                                    | Image: Second Print         Image: Second Print           Image: Second Print         Image: Second Print           Image: Second Prin         Image: Second Prin |                                                                                                    | Operander ware<br>s-bitsynski - kinelene<br>Kritere                                                                                                    |
|                                                                                                    | チーム新規登録中語<br>③ デーム新規登録中語<br>ほどきに、テーム制能支入したてどみ<br>い<br>デーム集集者出版する                                                                                                    |                                                                        | ACABERE ED77>     ACABERE ED77>     Ostoreorateste     Academic Ed7     Academic Ed7   |                                                                                                    | →         →         →         →         →         →         →         →         →         →         →         →         →         →         →         →         →         →         →         →         →         →         →         →         →         →         →         →         →         →         →         →         →         →         →         →         →         →         →         →         →         →         →         →         →         →         →         →         →         →         →         →         →         →         →         →         →         →         →         →         →         →         →         →         →         →         →         →         →         →         →         →         →         →         →         →         →         →         →         →         →         →         →         →         →         →         →         →         →         →         →         →         →         →         →         →         →         →         →         →         →         →         →         →         →         →         →                                                                                                            |                                                                                                    | O REAR AND A DANG ON THE SECOND                                                                                                    |
| JFA                                                                                                    | У-ЦКИВЗФИИ<br>Э-цинанията<br>Сеп. +-линальнтера<br>у-<br>у-цинанията<br>т-цинанията<br>такинанията                                                                                                    | BT9860.05                                                              | 0047 • ALGALERE ÉD725<br>• ************************************                                                                                                    |                                                                                                    |                                                                                                    | - ABE                                                                                                    | () () () () () () () () () () () () () (                                                                                                    |
| JFA         ₩000000000000000000000000000000000000                                                                                                    | チーム新規登録中期           ・ノーム新規登録する           ・ノーム新規党員知する           ・レーム新規党員知する           ・レーム新規党員知する           ・レーム新規党員知する           ・レーム新規党員知する           ・レーム新規党員知する           ・レーム新規党員知する           ・レーム新規党員知する           ・レーム新規党員和する           ・レーム新規党員知する           ・レーム新規党員和する           ・レーム新規党員和する           ・レーム新規党員和する           ・レーム新規党員和する           ・レーム新規党員和する           ・レーム新規党員和する           ・レーム           ・レーム                                                                                                    |                                                                        | 0-42     0-42     0-42     0-42     0-4     0-4     0-4     0-4     0-4     0-4     0-4     0-4     0-4     0-4     0-4     0-4     0-4     0-4     0-4     0-4     0-4     0-4     0-4     0-4     0-4     0-4     0-4     0-4     0-4     0-4     0-4     0-4     0-4     0-4     0-4     0-4     0-4     0-4     0-4     0-4     0-4     0-4     0-4     0-4     0-4     0-4     0-4     0-4     0-4     0-4     0-4     0-4     0-4     0-4     0-4     0-4     0-4     0-4     0-4     0-4     0-4     0-4     0-4     0-4     0-4     0-4     0-4     0-4     0-4     0-4     0-4     0-4     0-4     0-4     0-4     0-4     0-4     0-4     0-4     0-4     0-4     0-4     0-4     0-4     0-4     0-4     0-4     0-4     0-4     0-4     0-4     0-4     0-4     0-4     0-4     0-4     0-4     0-4     0-4     0-4     0-4     0-4     0-4     0-4     0-4     0-4     0-4     0-4     0-4     0-4     0-4     0-4     0-4     0-4     0-4     0-4     0-4     0-4     0-4     0-4     0-4     0-4     0-4     0-4     0-4     0-4     0-4     0-4     0-4     0-4     0-4     0-4     0-4     0-4     0-4     0-4     0-4     0-4     0-4     0-4     0-4     0-4     0-4     0-4     0-4     0-4     0-4     0-4     0-4     0-4     0-4     0-4     0-4     0-4     0-4     0-4     0-4     0-4     0-4     0-4     0-4     0-4     0-4     0-4     0-4     0-4     0-4     0-4     0-4     0-4     0-4     0-4     0-4     0-4     0-4     0-4     0-4     0-4     0-4     0-4     0-4     0-4     0-4     0-4     0-4     0-4     0-4     0-4     0-4     0-4     0-4     0-4     0-4     0-4     0-4     0-4     0-4     0-4     0-4     0-4     0-4     0-4     0-4     0-4     0-4     0-4     0-4     0-4     0-4     0-4     0-4     0-4     0-4     0-4     0-4     0-4     0-4     0-4     0-4     0-4     0-4     0-4     0-4     0-4     0-4     0-4     0-4     0-4     0-4     0-4     0-4     0-4     0-4     0-4     0-4     0-4     0-4     0-4     0-4     0-4     0-4     0-4     0-4     0-4     0-4     0-4     0-4     0-4     0-4     0-4     0-4     0-4     0-4     0-4     0-4   |                                                                                                    |                                                                                                    |                                                                                                    | Garonaeronov<br>+-122.000 - Yondoer                                                                                                    |
|                                                                                                    | У-ЦККВЗФИН           О.Г МАКТИР С           С.С.С АЛИТАНИ С           С.С.С АЛИТАНИ С           С.С.С АЛИТАНИ С           С.С.С.С АЛИТАНИ С           С.С.С.С.С.С.С.С.С.С.С.С.С.С.С.С.С.С.С.                                                                                                    |                                                                        | Control Control C |                                                                                                    |                                                                                                    | - Additional of the second of the second of | Garonaeronov<br>+-7222000 - Yondoer                                                                                                    |
| JFA         1924/4-2           19/4/4-2         19/2/2/2           19/2/4/2         19/2/2           19/2/2         19/2/2           19/2/2         19/2/2           19/2/2         19/2/2           19/2/2         19/2/2           19/2/2         19/2/2           19/2/2         19/2/2           19/2/2         19/2/2           19/2/2         19/2/2           19/2         19/2/2           19/2         19/2/2                                                                                                    | 𝓕-\&K#&B\$\$##IN<br>○ =488888974<br>Ucce. =488888974<br>Ucce. =488888974<br>488888974<br>48888974<br>48888974<br>48888<br>48888974<br>48888974<br>4888974<br>4888974<br>48888974<br>4888974<br>4888974<br>4888974<br>4888974<br>4888974<br>4888974<br>4888974<br>4888974<br>4888974<br>4888974<br>4888974<br>4888974<br>488974<br>4888974<br>498974<br>498974<br> |                                                                        | Only Received 201775     Order Construct Received 201775     Order Construct Received 201775      |                                                                                                    |                                                                                                    |                                                                                                    | <u>о</u> наланански<br>к-1,217-30,5 - Консон<br>скен-                                                                                                    |
| IFA         NCCOTF           IFA17         NCCOTF           IFA17         NCCOTF                                                                                                    |                                                                                                    |                                                                        | Only     ALAREE     EU721      Oscillation     Section     Section     Se |                                                                                                    |                                                                                                    |                                                                                                    | етару.<br>Скере<br>- а-таха тока - токака                                                                                                    |
| FA SCOTT      FA SCOTT      FA SCOTT | 9 LAR ЯВЗФИ           9 ликанана           10 ликанана           10 ликана           10 ликанана           10 ликана           10 ликана           10 ликана           10 ликана           10 ликана           10 ликана           10 ликана           10 ликана           10 ликана           10 ликана           10 ликана           10 ликана           10 ликана <td></td> <td>0.012         0.01404288         0.0722           0.01404284         0.0722         0.0142428           0.01404284         0.014248         0.01722           0.01404284         0.014248         0.014248           0.01404284         0.014248         0.014248           0.01404284         0.014248         0.014248           0.01404284         0.014248         0.014248           0.01404284         0.014248         0.014248           0.01404284         0.014248         0.014248           0.01404284         0.01428         0.01428</td> <td>277<br/>1990<br/>1990<br/>1990<br/>1990<br/>1990<br/>1990<br/>1990<br/>19</td> <td></td> <td></td> <td>01-1000000-002-0200<br/></td>                                                                                                    |                                                                        | 0.012         0.01404288         0.0722           0.01404284         0.0722         0.0142428           0.01404284         0.014248         0.01722           0.01404284         0.014248         0.014248           0.01404284         0.014248         0.014248           0.01404284         0.014248         0.014248           0.01404284         0.014248         0.014248           0.01404284         0.014248         0.014248           0.01404284         0.014248         0.014248           0.01404284         0.01428         0.01428                                                                                                    | 277<br>1990<br>1990<br>1990<br>1990<br>1990<br>1990<br>1990<br>19                                                                                                    |                                                                                                    |                                                                                                    | 01-1000000-002-0200<br>                                                                                                    |
|                                                                                                    |                                                                                                    |                                                                        | Only QLARENE EUT21     Only Composition (Composition (Composition | ₹77<br>1.4 min<br>1.4 min<br>1 |                                                                                                    |                                                                                                    |                                                                                                    |

・画面に表示される手順をご説明します。手引き14頁です。
 最初は、チーム情報を登録するから始めて下さい次に、チームの所属と種別の入力です
 念のため、表示年度が新年度2024年度か確認下さいチーム種別は、「4種」を選択下さい
 画面の表示内容が正しければ、最下部の「次へ」をクリックして進んで下さい

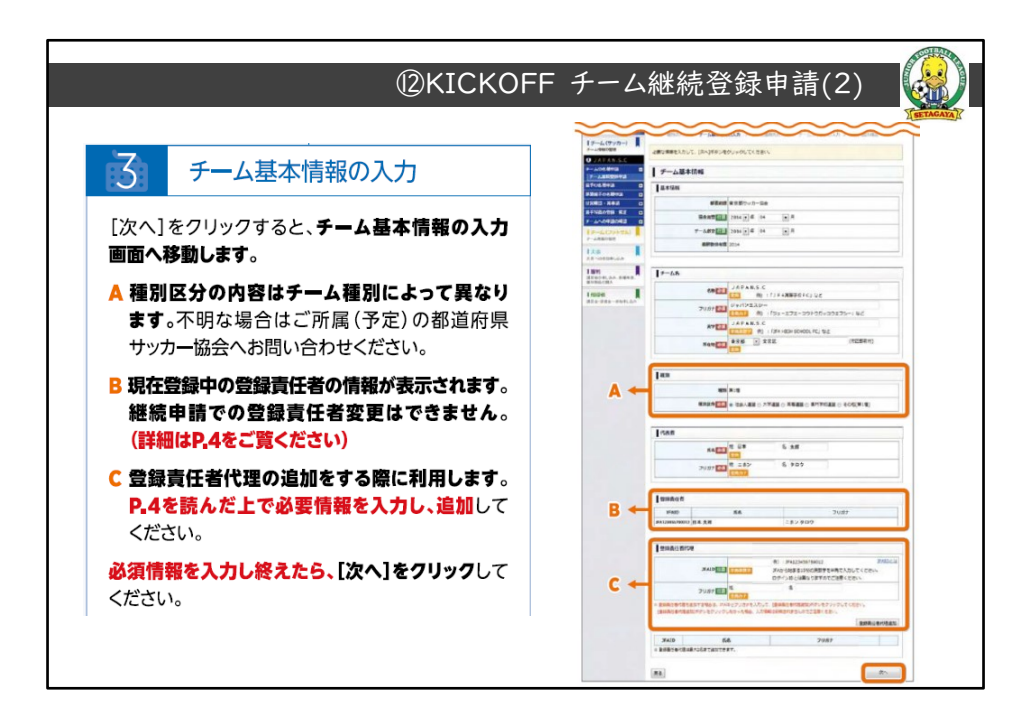

A:種別区分です。
B:登録責任者です。
C:・登録責任者代理 2名の登録です。
計3名の継続登録申請をお願いします
登録内容が正しければ、「次へ」をクリックして進んで下さい

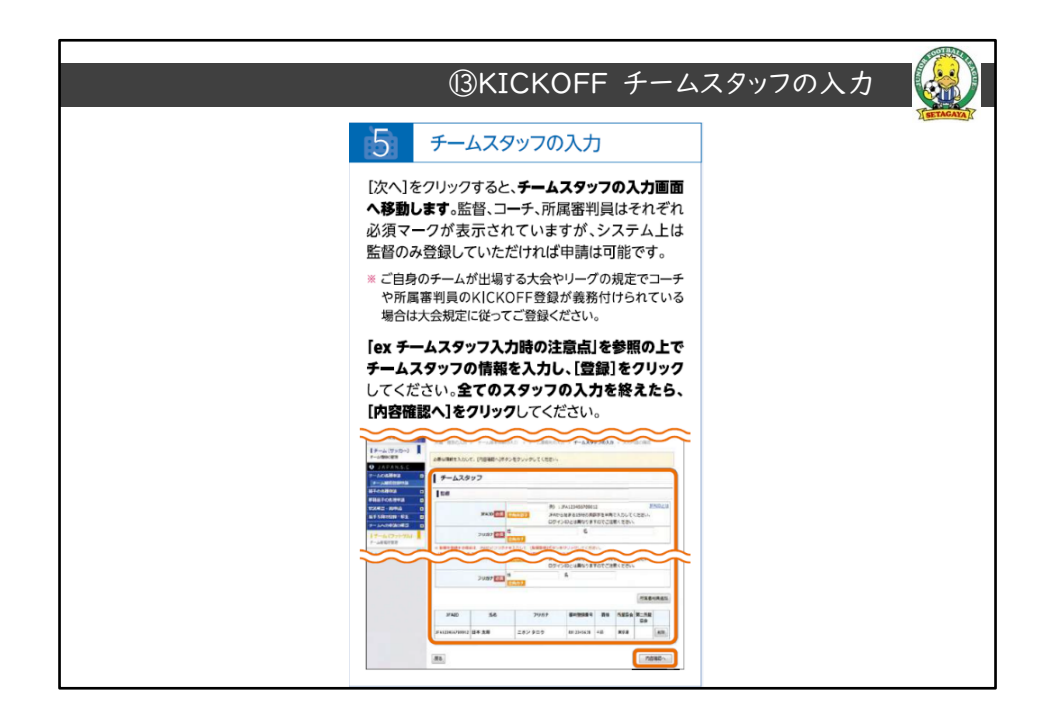

チームスタッフの入力画面になります。手引き15ページになります。 システム上、監督のみでも登録ができるとありますが 最初のご説明どおり、指導者・コーチ・審判員は、全員登録をお願いします こちらは、少年連盟からの毎年度の依頼事項です 引き続きご協力宜しくお願いします

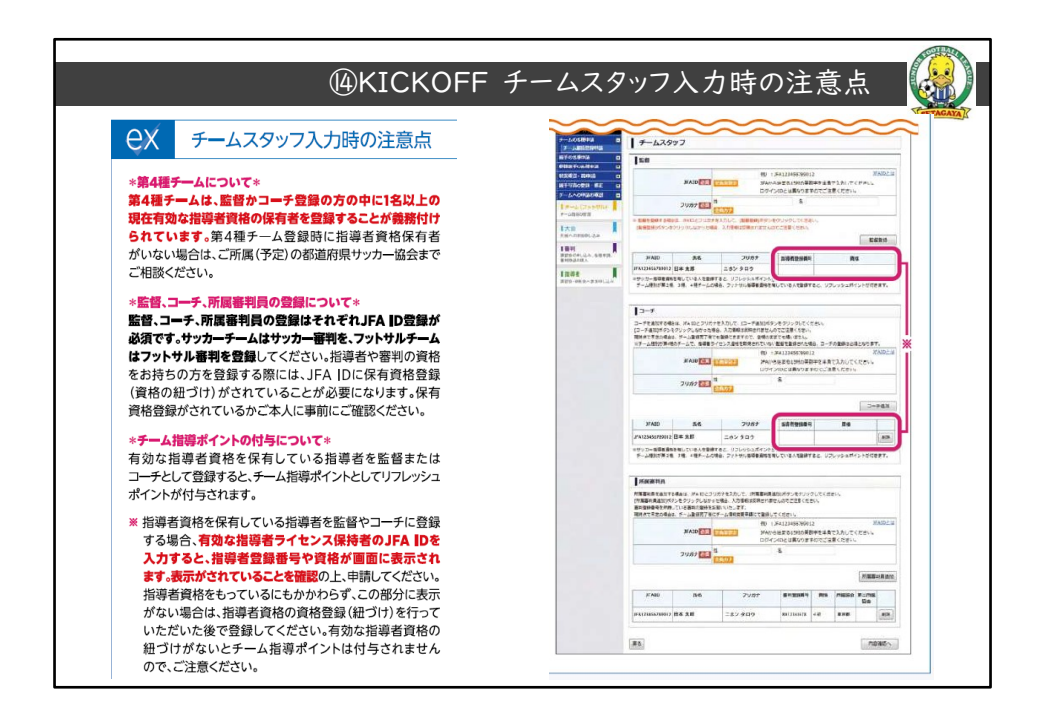

14頁目: 指導者について 監督、指導者およびコーチ、審判員 全て登録下さい 無資格者がチームコーチであっても登録が必要です

審判について

少年連盟としての依頼で、チーム内の有資格者については全員登録が必要で す

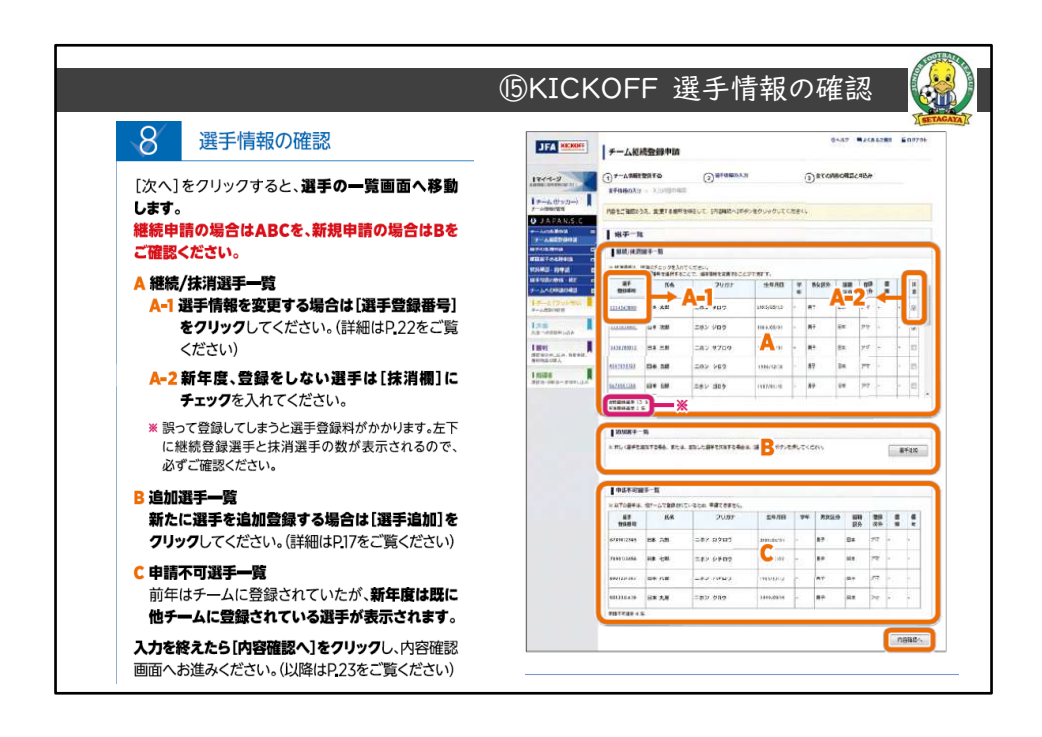

15頁目:選手情報の確認に入ります 継続/抹消選手一覧が表示されます A-1:選手情報の変更処理コードです A-2:新年度 登録をしない選手の処理コードです B:追加選手一覧の処理コードです C:申請不可選手一覧のコードです 新年度 他チームに移籍・登録完了され ている選手が表示されます

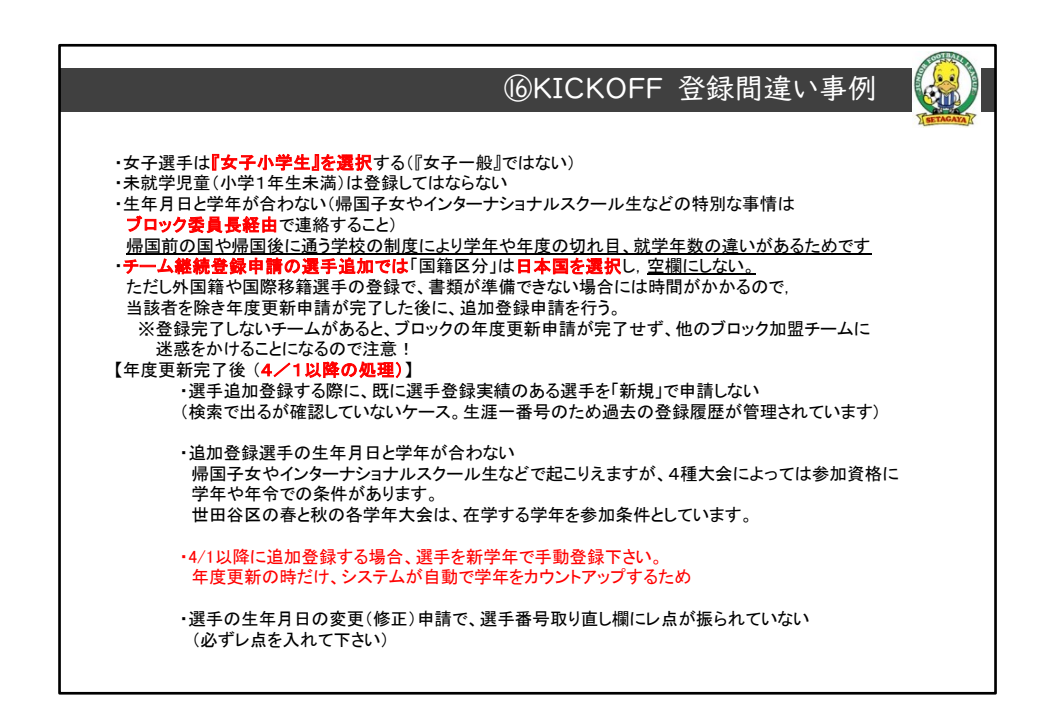

16頁目:毎年の間違い事例です

説明会で都度お話している事例なんですが、繰り返し発生するので毎回申し 送りします。

今年度同様 2024年度も5ブロックでは間違いゼロを目指して頂きたと思います。

宜しくお願いします。

|                                            | ⑰KICKOFF 差し戻し事例                       |
|--------------------------------------------|---------------------------------------|
| 1                                          | (arrang)                              |
| 差し戻し事例                                     | 登録責任者は以下のことを強く認識すること                  |
| 1 選手の国籍が『 <mark>なし</mark> 』になっている          | 国籍は必須(日本または外)であること                    |
| 2 生年月日訂正時の選手登録番号変更欄へ、『レ点』付け忘れ              | 生年月日を訂正したら選手登録番号変更欄にレ点を付けることを、セットで覚える |
| 3 有資格者が『1名』しかいない                           | 有資格指導者は2名以上必要であることを認識する               |
| 4 登録責任者1名しか登録がなく、『代理』の登録がない                | 代理の登録が必須であることを認識する(少年連盟特有の運用)         |
| 5 選手登録番号がある選手を、新規追加選手として登録<br>(過去、自チームの選手) | 追加選手本人や保護者から、過去に登録したことがあるか必ず確認する      |
| 6 追加登録選手の生年月日と学年が合わない                      | 新年度4/1以降は、学年が自動的にカウントアップされないので特に注意下さい |
| 7 『女子小学生』とすべき男女区分が『女子一般』になっていた             | 『女子小学生』以外に『女子一般』の区分があることを認識する         |
|                                            | 選択間違いが無いことを確認しれから申請ボタンを押す             |

17頁目:画面どおり読み上げ

7項: (赤線部)強調して説明 4/2以降は、新学年は手動入力でお願いします

8項:(赤線部)強調して説明

これらの事例が起きますと、本来は5ブロック全体の承認に影響がでます。 今回2024年度の申請においては、チーム単位で最終承認まで進める様に都も 協力するそうです

差し戻しゼロを目指して宜しくお願いします。

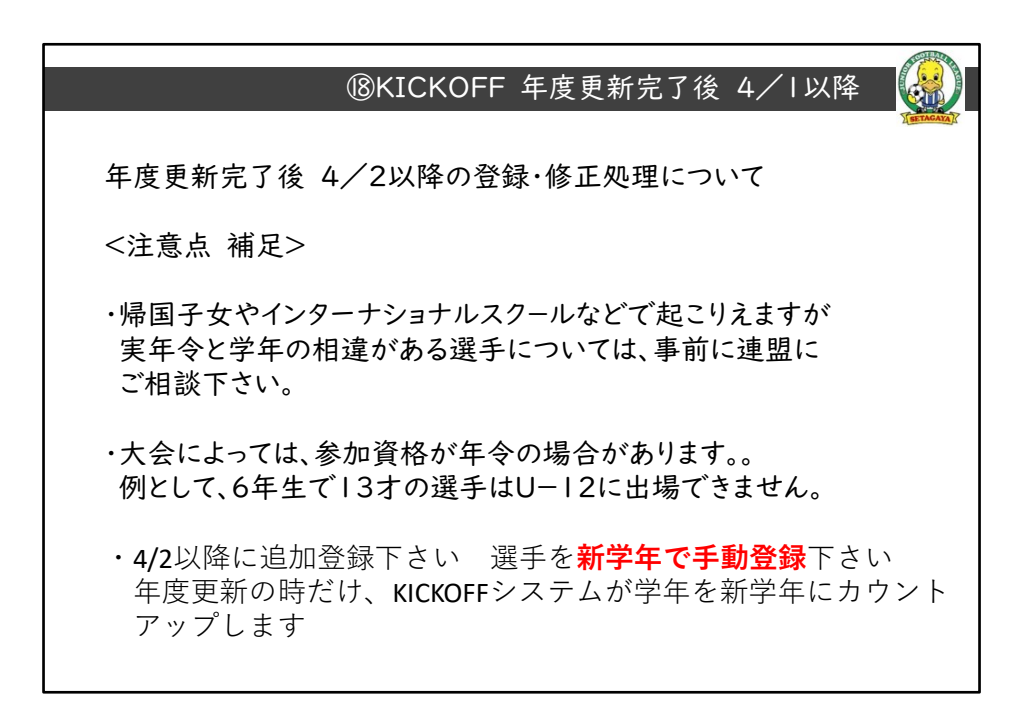

18頁目:資料通り読み上げ 繰り返しの補足説明となりますが、作業時は都度 慎重にお願いします。

|                                                                                                    | TETAGAT |
|----------------------------------------------------------------------------------------------------|---------|
| 建于上回加<br>非細胞する48の物理で、山下の場合にの適用を参照してください。<br>・フーム医証明時間であずの通信でも通信                                                                                                    |         |
| ● テーム基料管盤が目的で選手違乱をする場合<br>チーム自動完了後、選手進动や前本たは基基選手違い申請をする場合はR26をご覧くだざい。                                                                                                    |         |
| ③ 選手検索タイプの選択                                                                                                    |         |
| 選手登録等号で検索する場合はAを選択してください。(以降はP)あるご聞ください)<br>氏名と生年月日で検索する場合はBを選択してください。(以降はP)(96ご聞ください)                                                                                                    |         |
| ・出意・<br>載やり入れたのことを発表す。高学が高学習整備性を自身のかれた100%有異情智慧していることが増加てきた地合も発言。見得<br>しないやください、地かの高学が高学習意味なら考慮保全性的は「さけしていなかった地合」を思想またして言語なれてしないます。<br>なってや見していたと言語意味が可ないでは、います。ここでは、自然でない、                                                                                                    |         |
| JTA month         →-Assistant+ia           3-10*         Assistant+ia                                                                                                    |         |
| 0 * ANNOVE 0 • ANNOVE 0 • ANNOVE  |         |
| D 1 57 58 5 2 4<br>                                                                                                    |         |
| Characteria Characteria Charac |         |
|                                                                                                    |         |
|                                                                                                    |         |
|                                                                                                    |         |
|                                                                                                    |         |
| 電磁構成で加えていていることで、通知に一部にある場合であることでは、ある「NAMの管理構成」では、「ATA」では、ATA」では、ATA」ではATA」では、ATA」では、ATA」ではATA」ではATA」ではATA」ではATA」ではATA」では、ATA」では、ATA」で   |         |

登録実績のある選手の検索方法をご説明します。手引き17頁になります。 ①選手登録番号

選手の検索できた後に、選手登録番号が反映されない時は朱枠の「こち ら」に進んで下さい

## ②JFA ID \*こちらの条件は使用しないで下さい

③氏名+生年月日 \*同姓同名で生年月日も同じという偶然もありますので ご注意ください

|                                                                                                    | ⑳KICKOFF 選手番号検索                                                                 | (2)          |
|----------------------------------------------------------------------------------------------------|---------------------------------------------------------------------------------|--------------|
| A.選手                                                                                                    | 登録番号で検索する場合                                                                     | A SETAGAYA K |
| A=1                                                                                                    | 選手登録番号の入力                                                                       |              |
| 油加器手の選手5<br>検測]をクリックし                                                                                                    | 自身番号がわかっている場合は Q にチェックをつけ、選手登録番号とフリガナを記入し、[選手<br>べください。                         |              |
|                                                                                                    | ☆ヘムデ ●A GREZER 単37711-<br>デーム新発発語中語                                             |              |
| 144-7-14-15-1<br>1644-6                                                                                                    | ()                                                                              |              |
| La constante de la constante de la constante de la constante de la constante de la constante de la constante de<br>La constante de la constante de la constante de la constante de la constante de la constante de la constante de<br>La constante de la constante de la constante de la constante de la constante de la constante de la constante de                                                                                                    |                                                                                 |              |
| HE MAN                                                                                                    | ####12                                                                          |              |
|                                                                                                    |                                                                                 |              |
| (選手枚束)を20<br>減けて選手爆発の                                                                                                    | ックすると推測する振手の低名(集中)、意味用日が自動で表示されます。内容をご確認のうえ、<br>うえかへが進みください、(以降の手続さは見え)をご覧ください) |              |
| An A Report a<br>sector and a<br>Product Product and a<br>Product Product And A<br>Product Product And A<br>Product Product And A<br>Product And A<br>Product And And A<br>Product And And And And And And And And And And |                                                                                 |              |
| Log<br>Assemblish<br>Turn                                                                                                    |                                                                                 |              |
| tana an<br>Internet and Antonio and Antonio an                                                                                                    |                                                                                 |              |
|                                                                                                    |                                                                                 |              |

20頁目: 選手登録番号と氏名のフリガナを入力して検索します。

|                                                                                                    | ②KICKOFF 選手番号検索(3)                                                                                                    |
|----------------------------------------------------------------------------------------------------|----------------------------------------------------------------------------------------------------|
| Œ                                                                                                    | 選手検索用情報の入力                                                                                                    |
| 道師選手の選手登録<br>[温宇秋]まで2017<br>- 一次でもの教育報                                                                                                    | 通号がない。またはわからない場合は(DIFチェックをつけ、氏名とアリガナ、忠学月日を犯し、<br>フレてくだいい、<br>と思がみたと様型部に使ったいませんので、ご言葉くだいい、(EII: BIT) - DIFI、ワング - ウンク ちと)                                                                                                    |
| JFA RECOVE                                                                                                    | 人類試験論学品<br>チーム類試験論学品                                                                                                    |
| And deal and the second second se                                                                                                    |                                                                                                    |
| Printer<br>Berger<br>Printer<br>Printer |                                                                                                    |
| (調手検知)をついた<br>構築がすってすって<br>表示でする方法にない<br>そのでする方法になった<br>すずでへて書する<br>画解数チェム<br>すずでへて書する<br>のですべた<br>する<br>のでするためで<br>またする<br>のでする<br>のでする<br>のでする<br>のでする<br>のでする<br>のでする<br>のでする<br>ので                                                                                                    |                                                                                                    |
| C フリガナ (姓名) と                                                                                                    | 生年月日の年と月が一致する遊手が表示されます。                                                                                                    |
|                                                                                                    | ■国際制度部分では今期間<br>間線が利用することが必要している問題である場合ははTeOF用できたしてください。<br>日本においたく時間で一時間を、<br>日本においたしている目的である。<br>日本においたしたいである。<br>日本においたしたいである。<br>日本においたいである。<br>日本においたしたいである。<br>日本においたしたいである。<br>日本においたしたいである。<br>日本においたしたいである。<br>日本においたしたいである。<br>日本においたしたいである。<br>日本においたしたいである。<br>日本においたいである。<br>日本においたいである。<br>日本においたいである。<br>日本においたいである。<br>日本においたいである。<br>日本においたいである。<br>日本においたいである。<br>日本においためである。<br>日本においためである。<br>日本においたる。<br>日本においためである。<br>日本においためである。<br>日本においためである。<br>日本においためである。<br>日本においためである。<br>日本においたる。<br>日本においたちのである。<br>日本においたちのである。<br>日本においたちのである。<br>日本においたちのである。<br>日本においたちのである。<br>日本においたちのである。<br>日本においたちのである。<br>日本においたちのである。<br>日本においたる。<br>日本においたちのである。<br>日本においたちのである。<br>日本においたちのである。<br>日本においたちのでのである。<br>日本におりたちのでのでる。<br>日本におりたたる。<br>日本におりたたる。<br>日本におりたちのでのでる。<br>日本におりたちのでのでのでのでのでのでのでのでのでのでのでのでのでのでのでのでのでのでので |

選手登録番号が分からない場合、「氏名」 「フリガナ」 「生年月日」 の3要件でも検索ができます

| WRICROFF 該当選手の選                                                                                                    |  |
|----------------------------------------------------------------------------------------------------|--|
| ○ 2 該当選手の選択                                                                                                    |  |
| 送放する選手を選択します。<br>人 数字一気に放出業子を示された集合は、放出業子の(選手登録者号)をクリックしてください。<br>111 単分に、切合には運動が開意 果有なし1をクリックてくだかい。                                                                                                    |  |
| 追加する選手をクリックすると <b>青く反応します。反応したことを確認した後、[退択]をクリック</b> してください。                                                                                                    |  |
| JEA KKRY         #                                                                                                    |  |
| Direction         Operation         Operation <t< td=""><td></td></t<>                                                                                                    |  |
| 0 1203555<br>2 20000<br>0 20000<br>0 |  |
|                                                                                                    |  |
| Line         Jump         Jump <t< td=""><td></td></t<>                                                                                                    |  |
| 1000年の中の日本の日本の日本の日本の日本の日本の日本の日本の日本の日本の日本の日本の日本の                                                                                                    |  |
| (週紀)モウリックするとボッフアップされた画面が用し、通子検索画面に同ります。最終した面子接触が表示されて<br>いることをご面面のうえ、風けて面子を構成の入力へお述めください。(以降の手板さはなごなと方な)                                                                                                    |  |
| / clidabia<br>/ clidabia<br>/ zladabia/sea 0<br>/ 2/2010                                                                                                    |  |
| I Annue Construite I<br>- Annue I<br>I Annue I<br>I Annue I                                                                                         |  |
|                                                                                                    |  |
|                                                                                                    |  |
|                                                                                                    |  |

A:選手一覧に該当選手が表示された場合は、該当選手の「選手登録番号」 をクリックして下さい

B:該当がない場合は、「新規登録 番号なし」をクリックして下さい

\*追加する選手をクリックすると、青く反転します

別の画面が自動で開きます。別画面が自動で開く事をポップアップと言います。

元々の画面の上か下に重なりますが、条件によっては画面の下に最小化され待機している場合があります

ご使用のパソコンによっては、セキュリティでポップアップをブロックする場合があります。

画面の警告表示などが現れますが、許可・一時的に許可を選んで登録がで きる様にお願いします。

説明の続きです

別画面のポップアップを確認したら、画面右下の「選択」をクリックして 下さい

**ポップアップ**していた画面が閉じられ、選手検索画面に戻ります

## 追加した選手情報が画面に表示されている事を確認して下さい。

内容が正しければ、途中保存をクリックして下さい。

途中保存せず、続けて他の追加選手の登録作業のため検索を行うと、せっかく入力情報が消えてしまいます。

保存されませんので、もう一度直前の追加登録作業からやり直しとなりま す

途中保存してから、他に追加選手がいましたら同様の手順で作業を進めて下さい

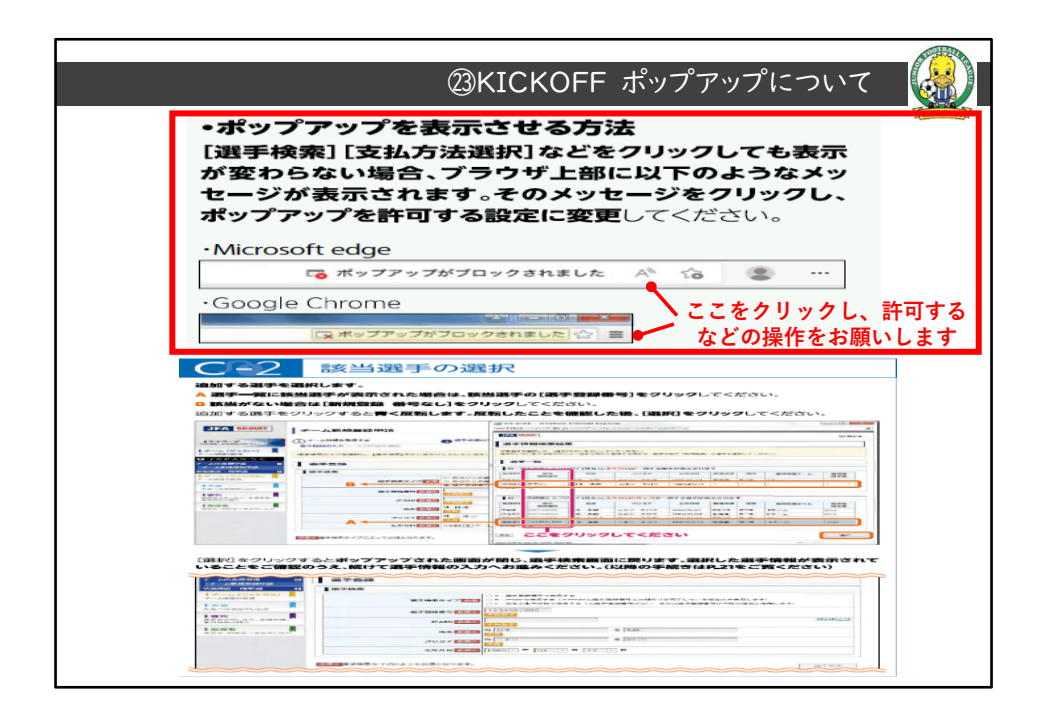

23頁目:ポッポアップについて補足します。 ご使用するパソコンの環境により、ポップアップのブロックが発生します。 手引き6頁を参照して下さい。 許可するなどの手動操作の上、処理を続けて下さい。 資料は、MicrosoftのEdge または GoogleChrome の例です。

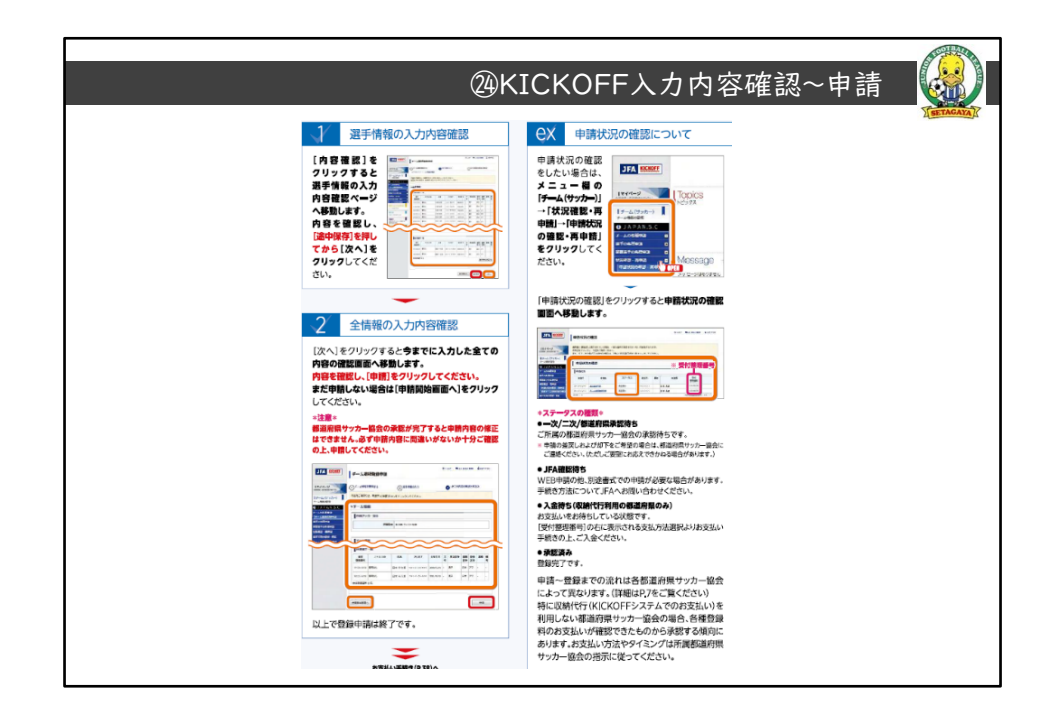

手引き23頁になります。

ご説明資料7頁で触れたところになります。

選手情報の入力が済みましたら、その他の追加情報等 全情報の入力内容確 認を行います

この後、申請処理に入りますので慎重に最終確認をお願いします。

未だ申請しない場合は、画面左下の「申請開始画面」をクリックして下さい。

5ブロックの申請期間となりましたら

右下の「申請」をクリックする前に、今一度 申請期間内の日付となっている かご確認をお願いします。

申請を押下しますと、即座に情報が送信されますのでご注意下さい

承認処理が最短で即日行われる場合がありますのでご注意下さい

注意事項です。

毎年の間違い例になりますが、申請直後のこの段階では5ブロックへの書類 の報告は不要です。

5ブロックから指示があるまでは、申請書類を送付しないで下さい

誤って申請をした場合は、速やかに連盟事務局までご連絡下さい KICKOFFの窓口等、直接の連絡は禁止します

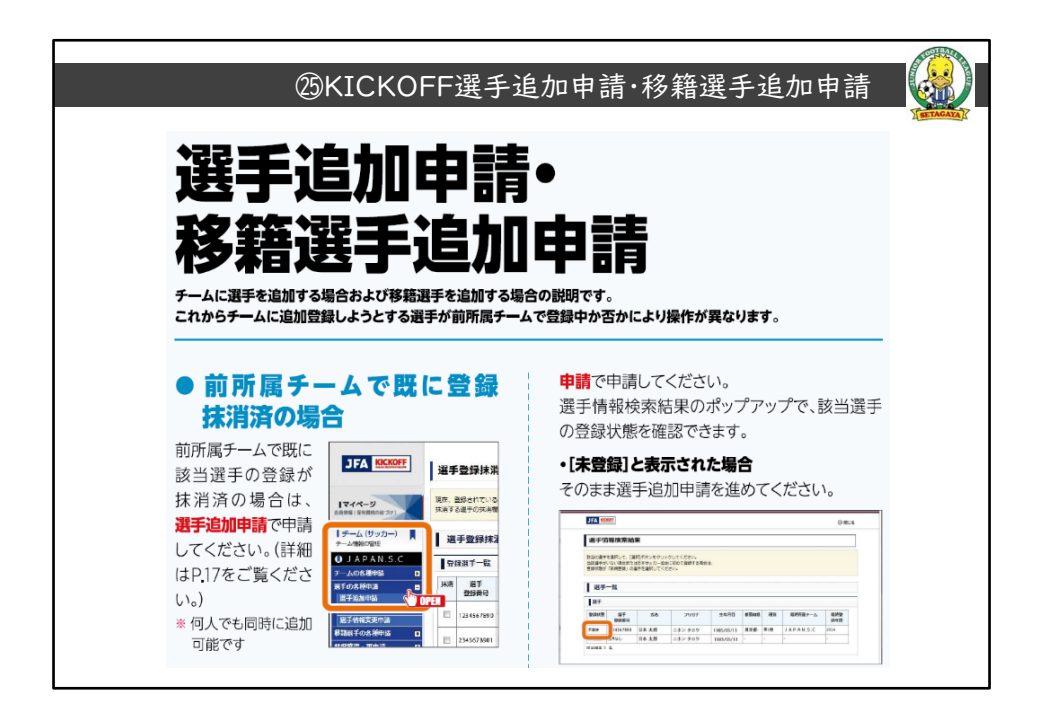

25頁目

前所属チームで、選手の4種登録が抹消ずみの場合は チームの各種申請 – 選手の各種申請 – 選手追加申請 からお願いします

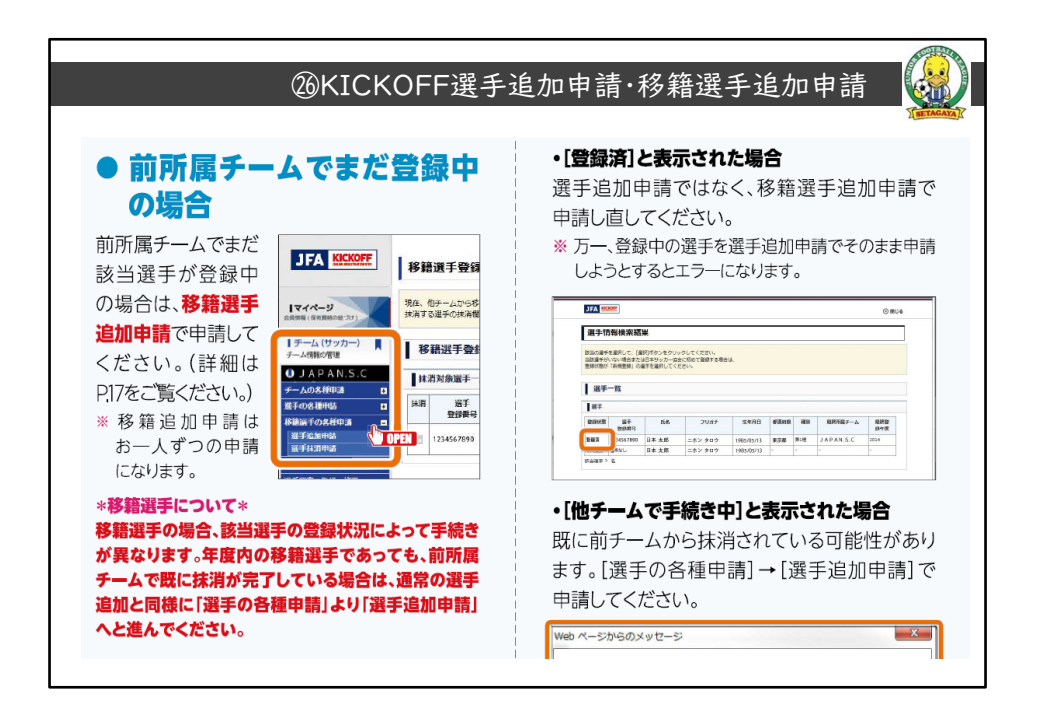

26頁目

前チームで、まだ選手が4種登録中の場合は

チームの各種申請 - 選手の各種申請 - 移籍選手の各種申請 からお願いしま す。

この手順で申請頂きますと、前所属チームに抹消依頼の通知が配信され処理 を促す仕組みとなっています。

移籍選手の保護者と前チームとで、円滑なコミュニケーションをして頂きス ムーズに処理ができる様にして下さい。

前・後のチーム同士での調整は、トラブル防止のため原則禁止とします

| チームの各種申請                   | • 申請状況     |           |          |            |            |
|----------------------------|------------|-----------|----------|------------|------------|
| 選手の各種申請                    |            | 由連々       | 7=_47    | 元初日        | <b>萨</b> 本 |
| 移籍選手の各種申請                  |            | 中調石       | ~)-9~    | 净配口        | 1/#15      |
| 状況確認・再申請                   | 2023/03/15 |           | <br>承認済み | 2023/04/01 |            |
| 申請状況の確認・再申請                | 2023/03/06 | チーム情報変更申請 | 承認済み     | 2023/04/01 |            |
| 最新ナーム登録状況の唯語<br>選手写真の登録・修正 | 2023/02/25 | チーム継続登録申請 | 承認済み     | 2023/04/01 |            |
|                            |            |           |          |            |            |

27頁目:手引き32頁になります。

5ブロックの申請する全クラブが2次承認まで進むと、東京都少年サッカー 連盟から都道府県申請の許可がブロックに入ります。

今年度までは1クラブでも2次承認までされていないと5ブロック全体が待 機になりました。

今回2024年度の申請においては、チーム単位で都の申請許可が得られる様に なるそうです

引き続き、申請処理においては責任ある対応を宜しくお願いします。

都による最終承認までいきますと、都道府県承認欄に日付が入ります。

これ以降、連盟(5ブロック事務局)から チーム情報+選手情報の一覧がセットになっているチーム情報一覧表

の送付依頼をします。この後 ご説明する指定の宛先へ期限までにEmailで提 出下さい。

|                                                                   | (28K)                                           | ICKOFF 申請·                                                       | ~承認②           |        |
|-------------------------------------------------------------------|-------------------------------------------------|------------------------------------------------------------------|----------------|--------|
| チーム継続登録申請の内                                                       | 1容確認                                            |                                                                  |                | 4      |
| 費チームからの申請/承認状況は以下のさ<br>なお、差し戻された申請を修正して再申<br>【修正(再申请へ)】ボタンを押下→差し。 | おりです。<br>清する場合は、<br>実された内容を確認→情報を修正→冉申璹 の手順で手続き | ■をして下さい。                                                         | 画面が変わったら、最下部   | ]      |
| 承認者より                                                             |                                                 |                                                                  |                |        |
| 東総督より                                                             | 13480035                                        |                                                                  | ◆チーム・選手情報出力    |        |
| ステータス                                                             | <b>永認済</b> み                                    |                                                                  | をクリック          |        |
| 4<%                                                               |                                                 |                                                                  | L              | 1      |
| ▼チーム情報                                                            |                                                 | ページの最下部までスクロ                                                     | ・<br>ールして下さい   |        |
| 所属協会                                                              | 東京都 サッカー協会                                      |                                                                  |                |        |
|                                                                   | •                                               | Øリックして保存<br>クラブNo_略称をフ<br>い<br>例)<br>JFA1・・・・<br>↓<br>00_連盟 JFA1 | 7ァイル名の頭に追加して下さ | 4手情報出力 |

画面右の青枠の所が、登録選手一覧出力のボタンになります。 こちらから出力をお願いします。

|                                 | (                     | 29K                  | ίcκ          | OFF              | 申請                 | 書類の                        | の報            | 告                      |                                     |         |
|---------------------------------|-----------------------|----------------------|--------------|------------------|--------------------|----------------------------|---------------|------------------------|-------------------------------------|---------|
| 申請種類                            | チーム継続                 | 登録申請                 | 申請状態         | チョン              | ・ーム情報              | B 2020/03                  | 3/02          | 出力                     | 日:202                               | 0/03/14 |
| 一次承認                            | 2020/03/03            | 2                    | 二次承認         | 2020/03/03       | 3 都道府9             | 承認 2020/03                 | 3/10          | JFA承認                  | 2                                   |         |
| 2020 年度                         |                       |                      |              |                  |                    |                            |               |                        |                                     |         |
| 所属                              | 東京都                   |                      | 種別           | 第4種              | 種別区分               |                            |               | ī                      | E・準加盟                               | 正加盟     |
| 所在地                             | 東京都 世界                | 谷区                   |              |                  | 地区                 | 5ブロック                      |               |                        |                                     | -       |
| チーム登録番号                         | 2                     |                      | 協会加盟         |                  | チーム創立              |                            |               |                        |                                     |         |
| チーム名                            |                       |                      |              |                  |                    |                            |               |                        |                                     |         |
| フリガナ                            |                       |                      |              |                  |                    |                            |               |                        |                                     |         |
| 名称                              | 1.                    |                      |              |                  |                    |                            |               |                        |                                     |         |
| 申請種類<br>一次承認                    | チーム継続登録<br>2020/03/02 | 申請                   | 申請状態<br>二次承認 | 選手<br>2020/03/03 | 情報<br>申請日<br>都道府県派 | 2020/03/02<br>認 2020/03/10 | 2 5           | 出力日<br>2付整理番号<br>JFA承認 | 2020/0                              | 03/14   |
| チーム名                            |                       |                      |              |                  |                    |                            |               |                        |                                     |         |
|                                 | 所属                    |                      | 東京都          | 種別               | 第4種                | 種別区分                       | <del>))</del> |                        |                                     |         |
| 2020年度                          |                       | 1 <b>1</b>           |              | 地区               | 5ブロック              |                            |               |                        |                                     |         |
| 2020年度                          | チーム登録                 | 信万                   |              |                  |                    |                            |               |                        |                                     |         |
| 2020年度<br>選手登録番号                | チーム登録                 | 唐方<br>JFAID          |              | 生年月              | 8                  | 男女区分男                      | <del>7</del>  | 学年 6                   | 登録区分                                | 77      |
| 2020年度<br>選手登録番号<br>出場日         | チーム登録<br>2020/04/01   | ·曾亏<br>JFAID<br>国籍区分 | 日本籍          | ·<br>生年月<br>国籍   | 日日本                | 男女区分男                      | <del>}</del>  | 学年 6<br>備考             | <ul><li>登録区分</li><li>コメント</li></ul> | 77      |
| 2020年度<br>選手登録番号<br>出場日<br>フリガナ | チーム登録<br>2020/04/01   | (曾巧<br>JFAID<br>国籍区分 | 日本籍          |                  | 日<br>日本            | 男女区分 男                     | ₹<br>         | 学年 6<br>備考             | 登録区分<br>コメント                        | 77      |

出力頂く、**チーム情報一覧表**のサンプルを表示しています

1頁目がチーム情報+選手情報、2頁目以降は選手情報のみとなっている連続の書類です。

チーム情報の登録画面で印刷

選手情報の登録画面で印刷

それぞれ違う画面からの印刷ではありませんのでご注意下さい。

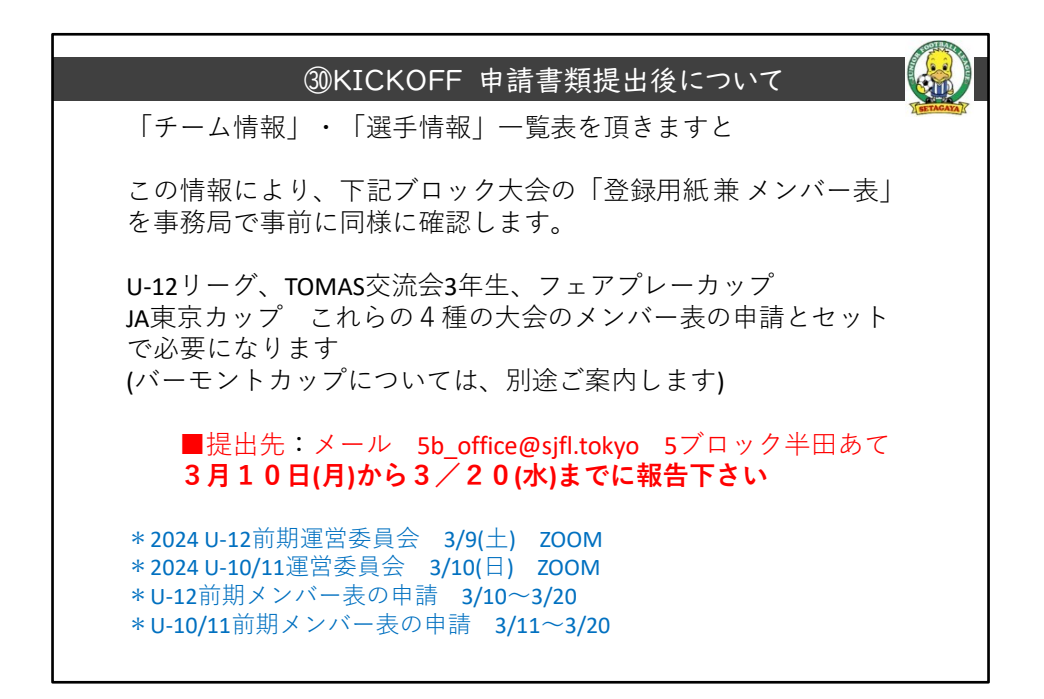

30頁目:画面通り読み上げ

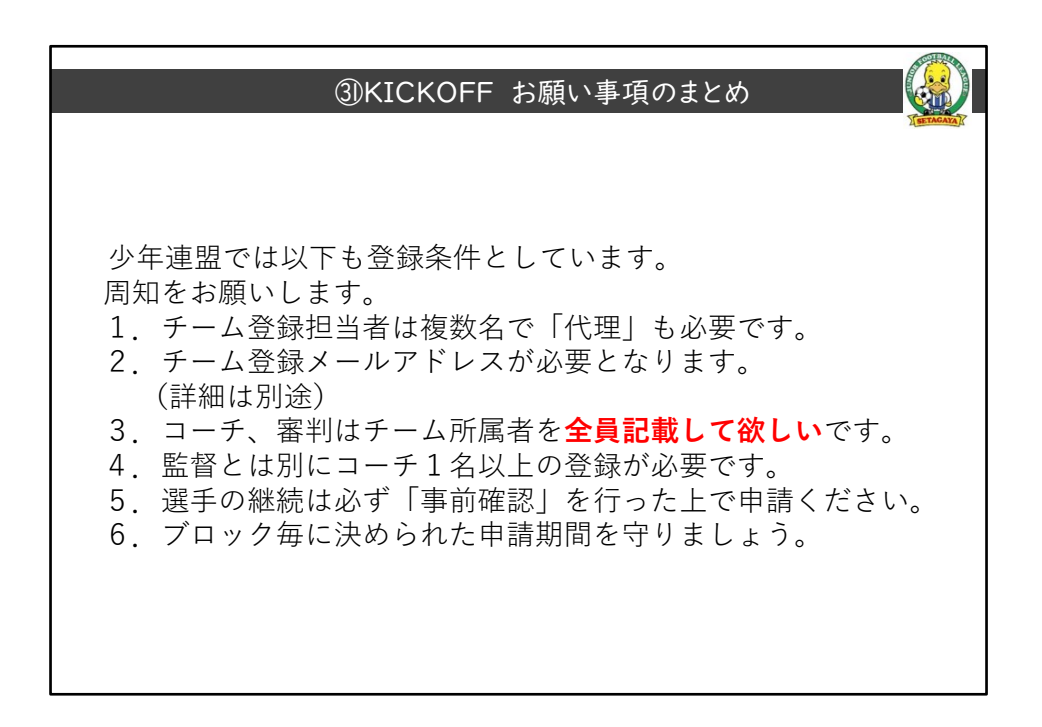

31頁目:画面通り読み上げ

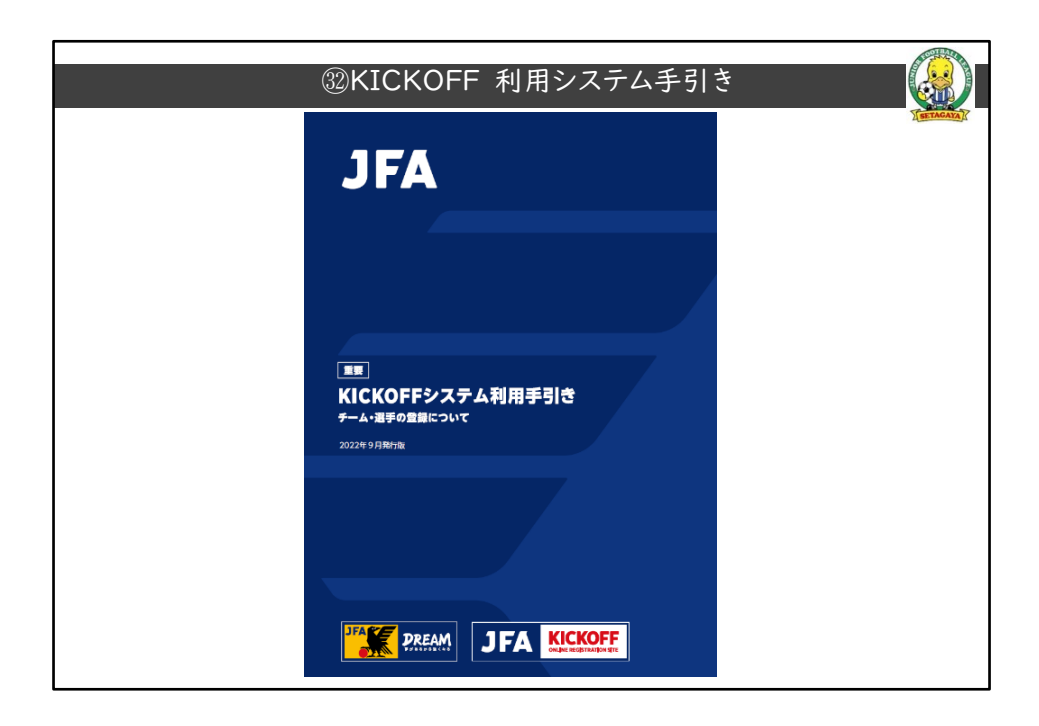

本日の説明の手引書は、2022年9月発行版が最新です

全52頁です

尚、一部、本日の説明と差異があります

その際は、5Bの説明を正として下さい

迷った場合は、連盟事務局 office@sjfl.Tokyo へお問合せをお願いします

③KICKOFF 2024年度加盟チームあて(継続用) ※ KICKOFF システムの登録方法について 日本サッカー協会のホームページに 「KICKOFF システム利用手引き」 以下、がイドが掲載されていますので、ご確認くださ い。 「JFA への登録」⇒「サッカー フットサル 選手の登録につい て | ⇒ KICKOFF システム利用手引き www.jfa.jp/registration/pdf/web\_app\_reg.pdf

33頁目: クラブメールで配信ずみの利用手引き書のリンク先です。

<u>
鋼KICKOFF 2024年度 加盟チームあて(継続用2)</u> 公益財団法人東京都サッカー協会より 当協会は、登録料について収納代行機能は廃止になりました。 継続登録申請の登録費 追加選手の登録費 ご所属のブロック会計からの請求指示に基づきお支払い 下さい(ブロックで立替払いをしています)

34頁目:画面通り読み上げ 振込についての補足です 8項の全体の流れの右半分の中の、WEB決済と書かれているところです。 所属ブロックからの事前にご連絡・ご請求しブロックへの払い込みに変更し ています

間違えないよう宜しくお願いします

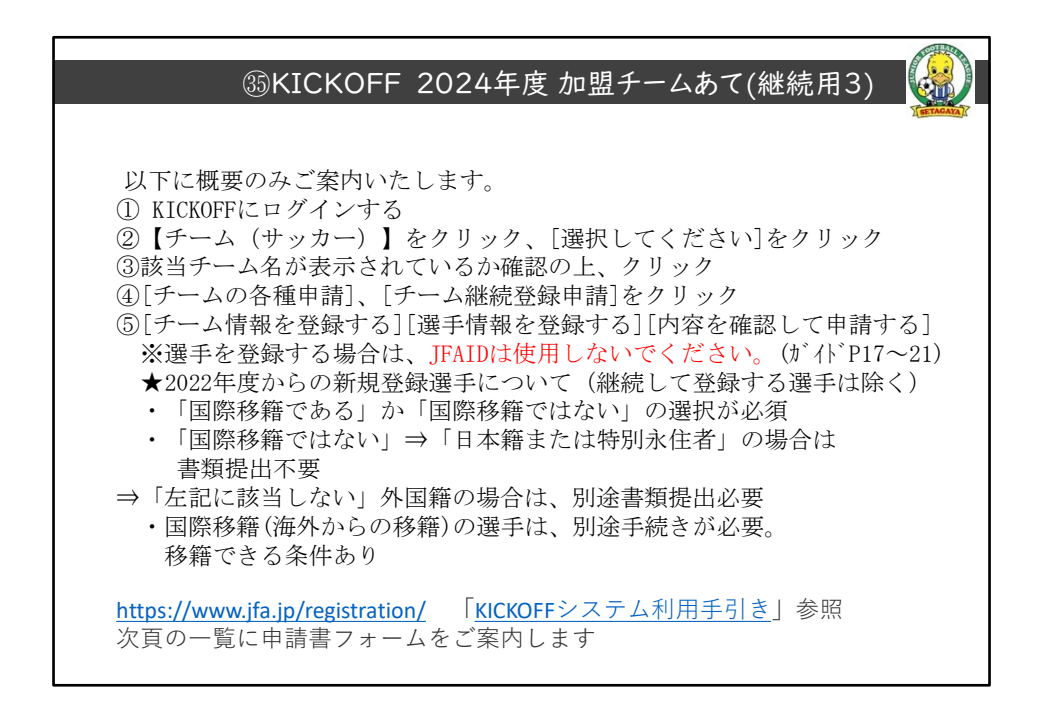

35頁目:画面通り読み上げ 登録における補足事項です。

| 36KICK | (OFF 2024年度                             | 加盟チームあて(継続                  | 記用3 外国籍選手 申請                                                                                                    | 書式) |
|--------|-----------------------------------------|-----------------------------|----------------------------------------------------------------------------------------------------|-----|
|        | 外国籍選手が初登録する                             | 書式7-1号<br>外国籍選手登録申請書(18歲以上) | 初登録の外国籍選手を登録する際に提出します。<br>既に書類を提出済みの選手は提出不要です。<br>添付書類は申請書の記載内容をご確認ください。                                                                      | A   |
|        |                                         | 書式7-2号<br>外国籍選手登録申請書(18歳未満) |                                                                                                    |     |
|        | FIFA 規則の例外にあたる場合                        | 書式7-3号<br>FIFA による登録前審査依頼書  | FFA 規則の例外のうち、「1 年未満の留学」または<br>「選手が発展」の場合に、FFA へ型理前 審査を成項<br>するために使用します。書意のために必要な書類は、<br>FFA の公用語で、原本が日本語で作成されている<br>書類はその対訳も併せて JFA にご提出ください。 |     |
|        | 外国籍選手が右記の条件を<br>満たしチームに登録する             | 書式8-1号<br>外国籍選手登録申請書(18歳以上) | チームに1名まで、以下の条件を満たす外国籍選手を<br>外国籍扱いしない選手として登録できます。<br>① 出身地が日本国内<br>② 学校教育法策1条に該当する小/中学校に在学中                                                    |     |
|        |                                         | 書式8-2号<br>外国籍選手登録申請書(18歳未満) | または卒業した<br>② 学校教育法第1条に該当する高等学校/大学を卒業した<br>添付書類は申請書の記載内容をご確認ください。                                                                              |     |
|        | 国際移籍選手を登録する                             | 書式9-2号<br>国際移籍証明書発行申請書      | 海外で登録していた選手の籍を日本に移すための手続<br>きです。(国際移籍)<br>登録申請書を提出する前に手続きを行ってください。                                                                            |     |
|        |                                         | 書式6号<br>国際移籍選手登録申請書         | 国際移輸選手を国内チームに登録する際に提出します。<br>添付書類は申請書の記載内容をご確認ください。                                                                                           |     |
|        | プロ選手を登録する<br>プロだった選手をアマチュア<br>選手として登録する | 書式1号<br>選手登録区分申請書           | プロ契約の選手をチームに登録する場合や選手の選手<br>登録区分を変更するタイミングで提出します。                                                                                             |     |

36頁目:さっらと説明

③KICKOFF 2024年度加盟チームあて(継続用4) 注意点 ・継続登録申請をした後は、継続登録が承認されるまで 選手の追加登録、情報変更等の申請ができません。 3/12から4/1までは、各種申請禁止です 追加登録等は、4/2以降になります ・もし3/11締切り後に申請内容に変更があった場合は |状況確認で、「承認待ち」となっていることを確認してから ブロック登録担当者に連絡をして、「差し戻し」を依頼して 下さい。 差し戻された申請は、4/2以降 【状況確認・再申請】 から修正して再度申請して下さい。

37頁目:画面通り読み上げ 補足事項の続きです 期日を守って、円滑な手続きができる様ご協力を宜しくお願いします。

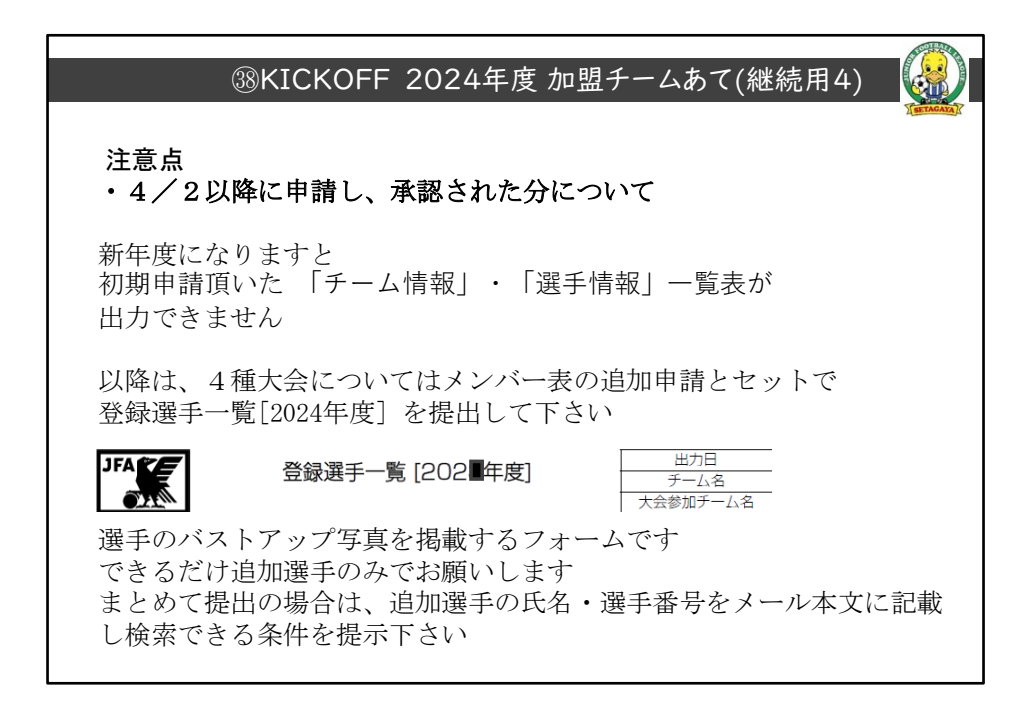

37頁目:画面通り読み上げ

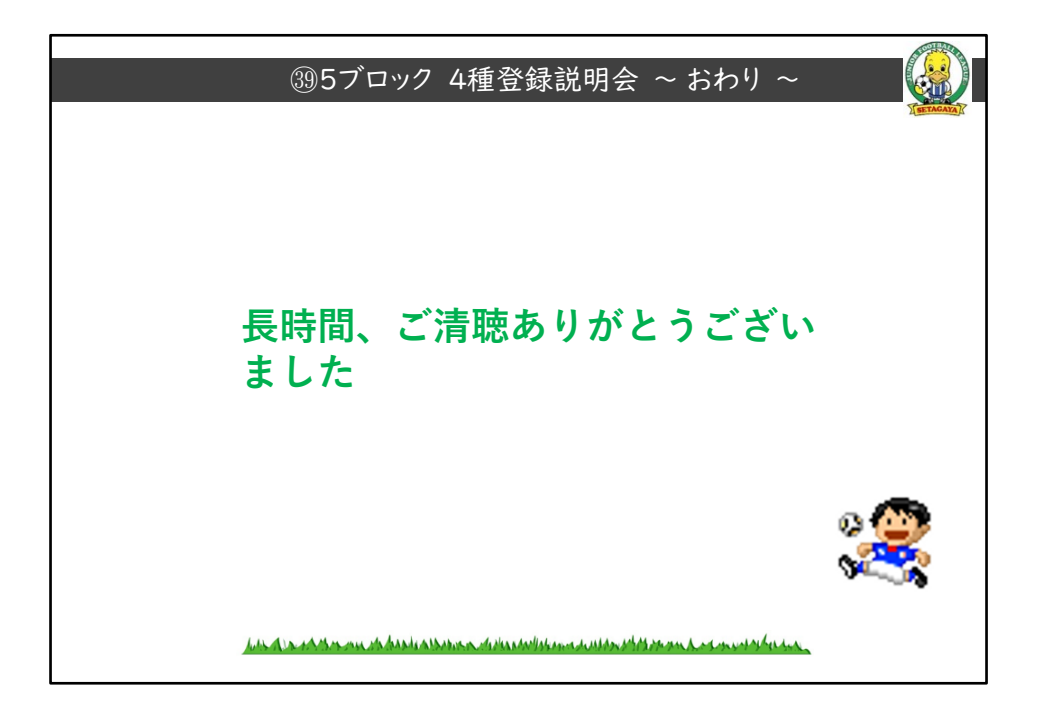